## 如何在 Word2007 中添加 "Microsoft 公式 "3.0" 按钮

如果你经常需要在 Word2007 中使用兼容模式新建或编辑 Word97-2003 格式的文档,这时新版 word 中的公式编辑器就不能使用了,只能通过插入一对象一Microsoft 公式 3.0来使用旧版公式编辑器,以前在 Word2003 中可以把"Microsoft 公式 3.0"作为一个按钮放在工具栏上,非常方便,可在 Word2007 中变为"自定义快速访问工具栏",并且找不到"Microsoft 公式 3.0"了。

那么,如何将"Microsoft 公式 3.0"作为一个按钮放在快速访问工具栏中呢? 请按照 如下方法操作!

1、由于需要借助"宏"完成这一任务,若要在 Office Word 2007 中使用宏,需要显示"开发工具"选项卡。

①单击"Microsoft Office 按钮", 然后单击"Word 选项"。

②单击"常用"。

③在"使用 Word 时采用的首选项"之下选中"在功能区显示'开发工具'选项卡" 复选框。

2、在"开发工具"选项卡上的"代码"组中,单击"录制宏"。

3、在"宏名"框中,键入宏名称,这里输入"公式"。

4、单击"确定"按钮。

5、在"插入"选项卡上的"文本"组中,单击"对象"。

6、在弹出的"对象"对话框中,选择"对象类型":"Microsoft 公式 3.0",单击"确 定"按钮。

7、此时即进入旧版的公式编辑器输入界面,不作任何输入,直接左键单击页面空白部 分退出公式编辑器输入界面。

8、单击"开发工具"选项卡上的"停止录制"。

9、在选项卡上单击鼠标右键,单击"自定义快速访问工具栏"。

10、在"Word选项"对话框中,单击"自定义",将"从下列位置选择命令"下面的列 表框选为"宏",选中刚录制的宏"Normal. NewMacros. 公式",单击"添加"按钮将其添加 到右侧。

11、单击"修改"按钮,将"显示名称"改为"公式",并在上方选择一个易于识别的 图标。

12、单击"确定"按钮即可